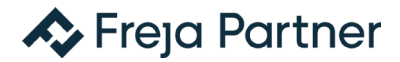

#### LATHUND ÖVER HUR DU GÅR TILL VÄGA FÖR ATT GÖRA EN VISSELBLÅSARANMÄLAN & HUR HANTERINGEN AV ÄRENDEN GÅR TILL

Om du önskar vissla och göra en anmälan ska du använda rapporteringskanalen som finns på Hellbergs Dörrars hemsida men även nedan:

https://wb.frejapartner.se/t/hellbergs-dorrar-i-mellerud-ab

Denna länk tar dig vidare till en sida med ett formulär som du fyller i noggrant. Det är även denna sida du använder för att logga in och följa upp ett redan rapporterat ärende, mer om det nedan. Det är fördelaktigt om du som visselblåsare går igenom Hellbergs Dörrars policy, särskilt under avsnitt <u>4</u> och <u>6.1</u>.

Var försiktig med att bifoga handlingar som omfattas av sekretess. Rapportera bara innehållet i en sådan handling och om du vill dela något, dela inte mer än du behöver för att göra din rapportering. Om du är osäker kring vilka underlag du har, för en dialog med handläggaren i systemet om det är säkert att delge handlingar.

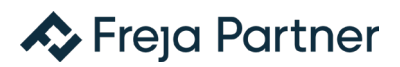

| Nytt ärende                        |                                     |                  |          |
|------------------------------------|-------------------------------------|------------------|----------|
| Vill du fortsätta ett befintligt ä | rende? Klicka här för att logga in. |                  |          |
| Ditt namn (frivilligt)             | Kategori (frivilligt)               | När inträffade o | detta? * |
|                                    | (Ej vald)                           | ✓ åååå-mm-d      | ld 🗖     |
| Vad handlar din rapport om?        | * Var hä                            | nde detta? *     |          |
| Beskriv vad som hände *            |                                     |                  | <i>i</i> |
| Bilagor                            |                                     |                  |          |

När du fyllt i formuläret och skickat i väg det så kommer du få nedan meddelande. Notera även att systemet <u>inte</u> tar emot ljudfiler utan enbart textfiler såsom word och pdf.

Spara lösenordet och ärendenumret – viktigt!

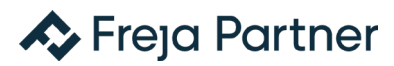

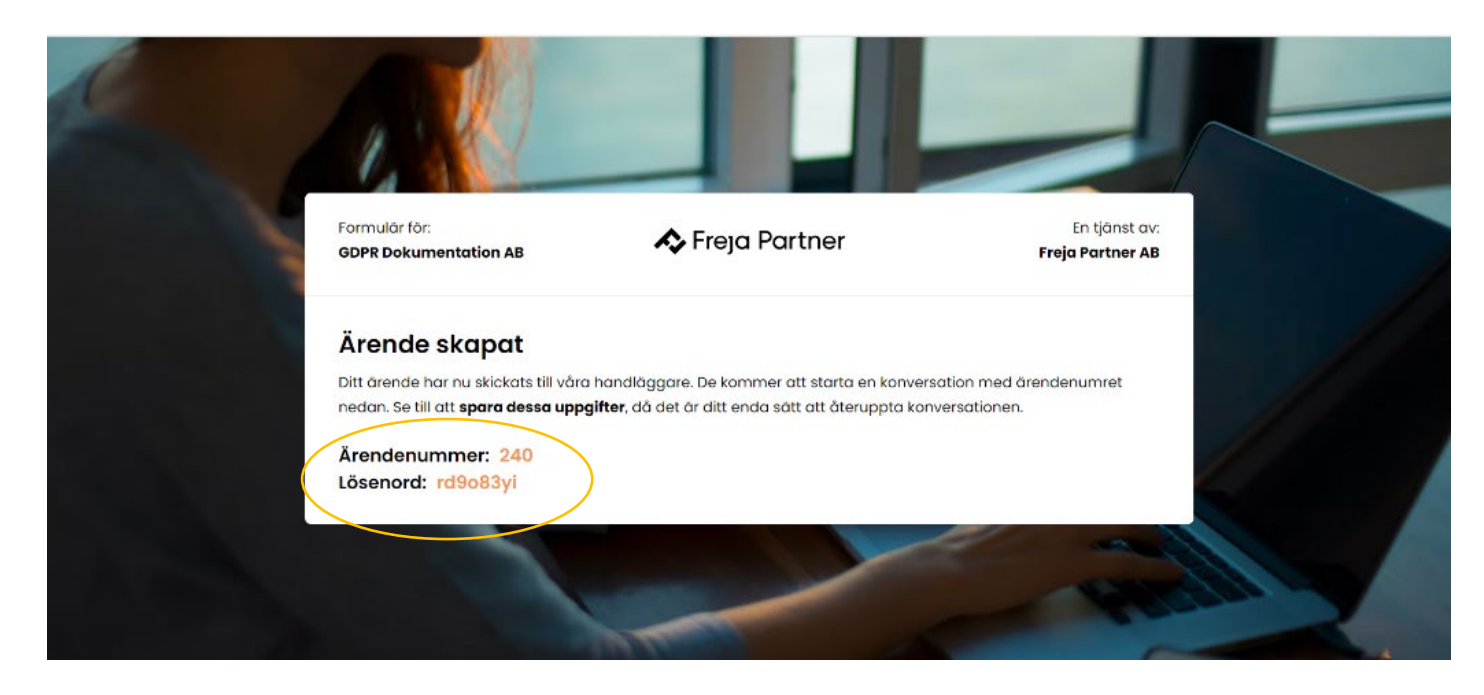

Vi på screening service (en bestämd grupp hos juristbyrån Freja Parter AB) får vid en gjord anmälan ett meddelande direkt i vår mejl om att en vissling har gjorts. Se nedan.

| Prioriterad Övrig Efter Datum 🗸                          | Ť                |
|----------------------------------------------------------|------------------|
| ∨ I dag                                                  |                  |
| Secure Channel<br>Ett nytt ärende har inkommit 08:2      | 4                |
| Secure Channel<br>Din kod för inloggning 07:4            | 9                |
| ∨ Igår                                                   |                  |
| Secure Channel                                           | <b>&gt;</b><br>5 |
| Secure Channel<br>Ett nytt ärende har inkommit tis 10:4  | 5                |
| Secure Channel<br>Din kod för inloggning tis 10:3        | 9                |
| ✓ Tre veckor sedan                                       |                  |
| Secure Channel<br>Påminnelse om obesvarat är 2023-05-1   | 4                |
| <ul> <li>Tidigare den här månaden</li> </ul>             |                  |
| Secure Channel<br>Ett nytt ärende har inkommit 2023-05-0 | 3                |

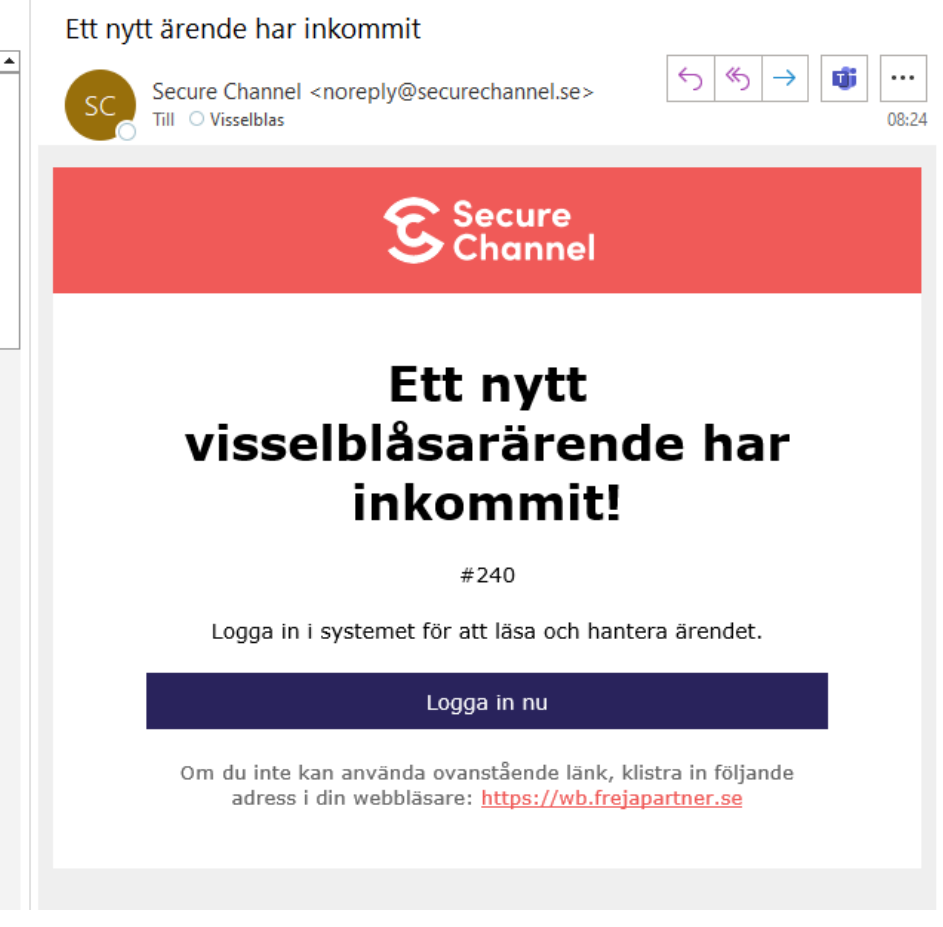

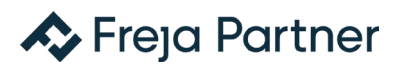

Vi på screening service loggar då in i systemet för att ta del av visslingen.

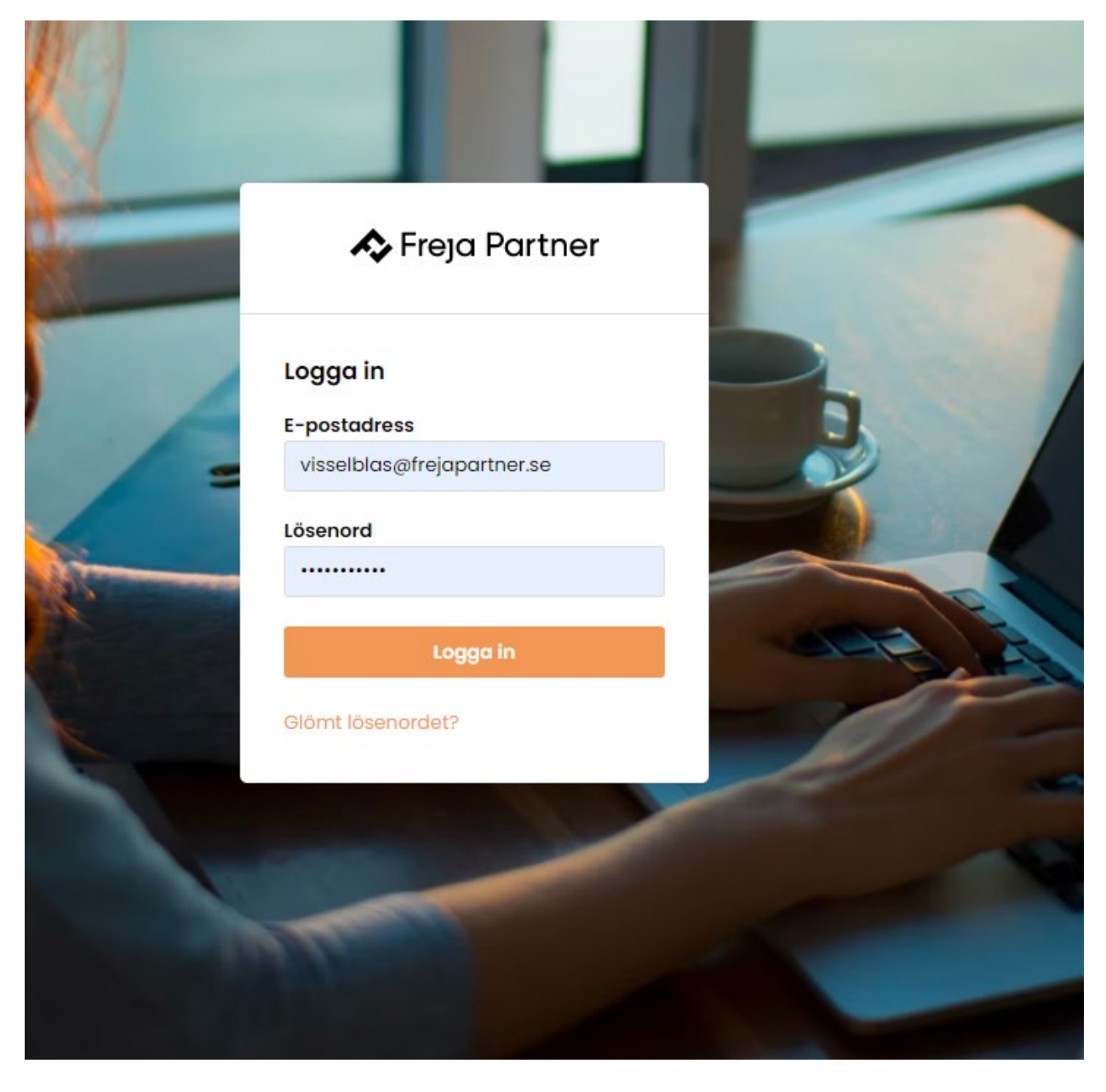

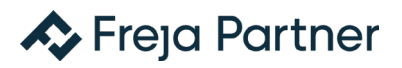

Denna inloggning görs i två steg för att säkra upp och hålla sekretessen och säkerheten hög.

| - | \land Freja Partner |   |
|---|---------------------|---|
| - | Verifiera<br>Kod    | 2 |
|   | Fortsätt            |   |
|   | Logga ut            |   |

### A Freja Partner

Väl inne i systemen kan vi på Screening Service se vilka ärenden finns och går då till ert aktuella ärende. Vi klickar på ert ärende och kommer då till formuläret som ni fyllt i.

Här kan vi som handlägger ärendet sedan bekräfta mottagandet av rapporten och även kommunicera med dig som visslat.

| VÄLKOMMEN<br>Freja Partner<br>Årendeadmin       ÄRENDE #240       Samn         Image: Start       test       Egenskaper         Namn Anonym användare       Inkom via<br>Webbformulår         Start       Skapad 2023-05-31 08:24         Användare       Kund<br>GDPR Dokumenta         Ärenden       När inträffade detta? 2023-05-30         Vad innebär lagen?       Var hände detta?<br>igår | Min profil Logg |
|----------------------------------------------------------------------------------------------------|-----------------|
| test     Egenskaper       Namn Anonym användare     Inkom via<br>Webbformulär       Start     Skapad 2023-05-31 08:24       Kategori     GDPR Dokumentor       Kategori     GDPR Dokumentor       Var hände detta? 2023-05-30     Kategori       Vad innebär lagen?     Var hände detta?                                                                                                    | ianfoga Avbry   |
| Namn Anonym användare     Inkom via<br>Webbformulär       Start     Skapad 2023-05-31 08:24       Kategori     GDPR Dokumenter       Särenden     När inträffade detta? 2023-05-30       Var hände detta?     Var hände detta?       jgår     Status                                                                                                    |                 |
| Start     Skapad 2023-05-31 08:24     Kund       Användare     Kategori     GDPR Dokumento       Ärenden     När inträffade detta? 2023-05-30     Kategori       Vad innebär lagen?     Var hände detta?     Status                                                                                                    |                 |
| Användare     Kategori     Kund       Ärenden     När inträffade detta? 2023-05-30     Kategori       Vad innebär lagen?     Var hände detta?     Arbetsmiljö                                                                                                    |                 |
| Ärenden     När inträffade detta? 2023-05-30     Kategori       Var hände detta?     Arbetsmiljö       Vad innebär lagen?     igår                                                                                                    | ition AB        |
| Var hände detta?     Arbetsmiljö       Vad innebär lagen?     igår                                                                                                    |                 |
| Vad innebär lagen? igår Status                                                                                                    |                 |
|                                                                                                    |                 |
| Beskriv vad som hände (Ej vald)                                                                                                    |                 |
| test test                                                                                                    |                 |
| Kommentarer (Fi vold)                                                                                                    |                 |
| Återkoppling                                                                                                    |                 |
| Skicka svar Skapa privat anteckning                                                                                                    |                 |

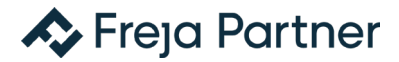

Du som har visslat bör efter sju (7) dagar från att du gjort din anmälan logga in i systemet igen för att ta del av eventuell information och frågor som ställts av oss på Screening Service. Eftersom systemet är krypterat får du ingen notis när vi på Screening Service svarat utan det är upp till dig att löpande logga in i systemet. Det är viktigt att du är aktiv i ditt ärende och följer upp det för att det ska få en önskad effekt.

Du loggar in i ditt ärende genom att följa samma länk till systemet som angetts ovan och som finns på din verksamhetsutövares hemsida.

I stället för att skapa ett nytta ärende väljer du att fortsätta ett befintligt ärende och väljer – klicka här för att logga in.

|                                                                              | • •                               | Freja P                 | urtier AD |
|------------------------------------------------------------------------------|-----------------------------------|-------------------------|-----------|
| Nytt ärende                                                                  |                                   |                         |           |
| /ill du fortsätta ett befintligt äre                                         | nde? Klicka här för att logga in. |                         |           |
| Ditt namn (frivilligt)                                                       | Kategori (frivilligt)             | När inträffade detta? * |           |
|                                                                              | (Ej vald)                         | - åååå-mm-dd            |           |
| /ad handlar din rapport om? *                                                | Var hände de                      | tta? *                  |           |
| 3eskriv vad som hände *                                                      |                                   |                         |           |
|                                                                              |                                   |                         |           |
|                                                                              |                                   |                         |           |
| 2:1                                                                          |                                   |                         |           |
| slidgor                                                                      |                                   |                         |           |
|                                                                              | upp (frivilligt)                  |                         |           |
| <b>/älj en eller flera filer att ladda</b><br>Välj filer Ingen fil har valts |                                   |                         |           |

Har du tappat eller glömt ärendenummer och lösenord måste du skapa ett nytt ärende och tydligt förklara vilket ärende det är du tidigare rapporterat om och att du önskar att dessa sammanfogas samt att du önskar kommunicera genom det nya ärendet då du tappat/glömt kod och lösenord.

## A Freja Partner

När du klickat på "klicka här för att logga in" kommer du till nedan sida där du fyller i det ärendenummer och lösenord som du fick vid tillfället då du skapade ditt ärende.

| 1 |                                                                |                                   |   |
|---|----------------------------------------------------------------|-----------------------------------|---|
|   | Formulär för:<br>GDPR Dokumentation AB                         | En tjänst av:<br>Freja Partner AB |   |
|   | Logga in i ärende<br>Klicka här för att starta ett nytt ärende |                                   |   |
|   | Ärendenummer                                                   |                                   |   |
|   | Lösenord                                                       |                                   |   |
|   | Logga in                                                       |                                   |   |
|   |                                                                |                                   |   |
|   | - Internet                                                     |                                   | - |

Detta tar dig vidare till samma formulär likt när du gjorde din anmälan men med möjligheten att kommunicera med oss om ärendet.

| Ärende #241                                          | Logga ut            | Ärende #241                                          | Logga ut  |
|------------------------------------------------------|---------------------|------------------------------------------------------|-----------|
| Ditt namn: Anonym                                    |                     | Ditt namn: Anonym                                    |           |
| Kategori: GDPR-överträdelse                          |                     | Kategori: GDPR-överträdelse                          |           |
| När inträffade detta? 2023-05-30                     |                     | När inträffade detta? 2023-05-30                     |           |
| Vad handlar din rapport om?<br>Test för rapportering |                     | Vad handlar din rapport om?<br>Test för rapportering |           |
| Var hände detta?<br>test                             |                     | Var hånde detta?<br>test                             |           |
| Beskriv vad som hände:<br>Det här är ett exempel     |                     | Beskriv vad som hände:<br>Det här är ett exempel     |           |
| Kommentarer                                          |                     | Ditt ärende har inte fått några kommentarer än.      |           |
| Dur                                                  | 2023-05-31 09:03:59 | Skriv en kommentar                                   |           |
| Möjlighet till fortsatt kommunikation                |                     | Ditt meddelande                                      |           |
|                                                      |                     | Möjlighet till fortsatt kommunikation.               |           |
| Skriv en kommentar                                   |                     |                                                      |           |
| Ditt meddelande                                      |                     |                                                      | <i>la</i> |
| Test                                                 |                     | Skicka kommentar                                     |           |

### A Freja Partner

#### **Screening**

Utifrån vad som kommit in från dig utreder, screenar och bedömer vi på Screening Service ärendet som sådant. Vi tittar då på vad det är för typ av ärende och om det utgör ett visselblåsarärende enlig EUdirektivet (minimidirektiv) men även enligt svensk lag som går bredare än direktivet.

För mer information om vad som utgör ett visselblåsarärende mm se er visselblåsarpolicy.

Nedan följer en tidslinje över ett ärendes hantering.

# Tidslinje över ärendehantering

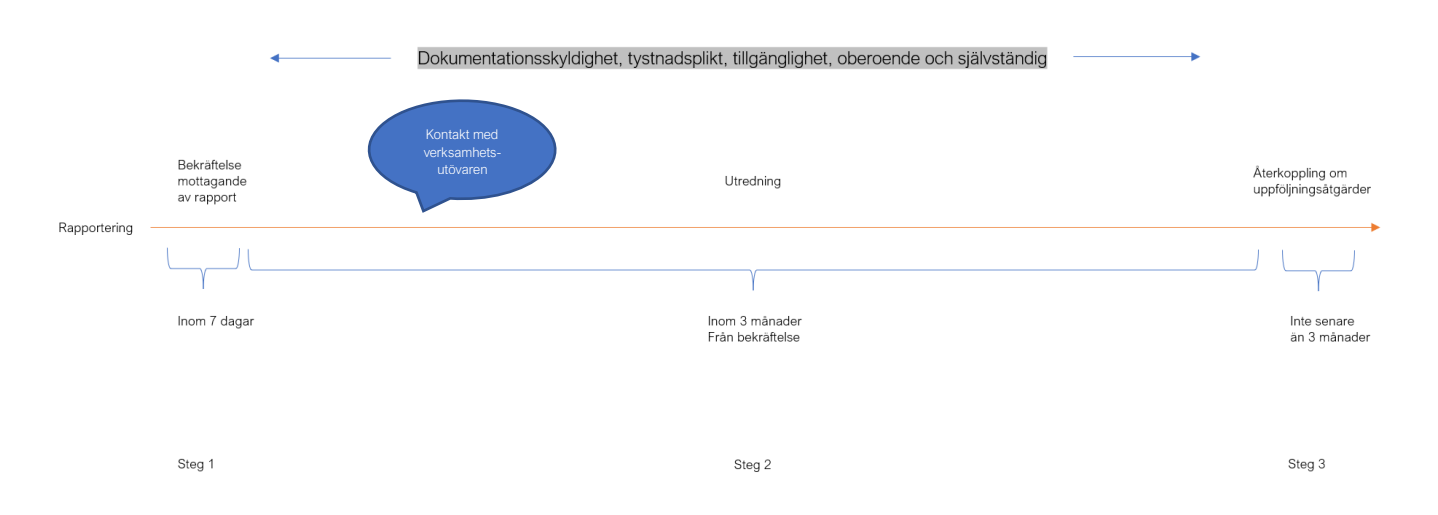

När vi på Screening Service sedan gått igenom ärendet så återrapporterar vi till er såväl er som verksamhetsutövaren skriftligen om nästa steg.

Ärenden och återrapportering hanteras olika skyndsamt beroende på ärende och karaktär.

Antingen avslutas ärendet med den återkopplingen eller så utred ärendet vidare. Vi återrapporterar alltid till dig som visslat med rimlig information om aktuella uppföljningsåtgärder.